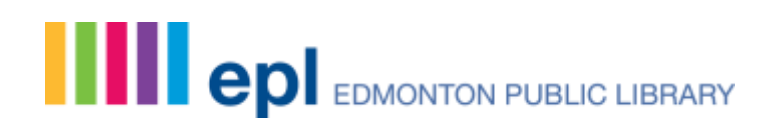

# Requesting an Interlibrary Loan: A Step-by-Step Guide

Interlibrary Loans (ILL) are the way library materials are made available from one library system to another.

If the Edmonton Public Library doesn't own an item that you'd like to borrow, our ILL team will try to have a copy sent from another library system within Alberta or Canada.

#### Step 1: Search the EPL catalogue at epl.ca

Perform a search by title, author, subject or ISBN at https://epl.ca

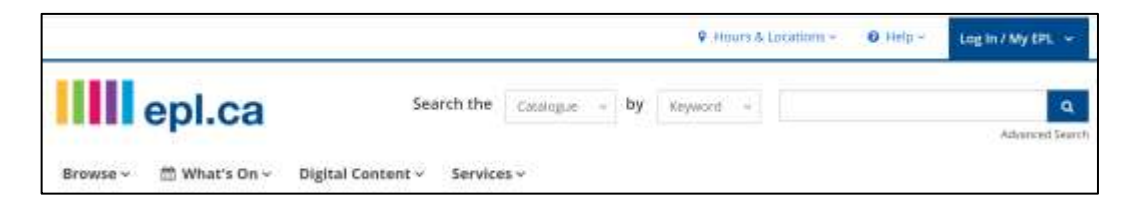

# **Step 2: Search the New Alberta Resource Sharing Site**

If you are unable to find the material you're seeking, try searching other Alberta public library catalogues at <u>https://alberta.relaisd2d.com/?LS=AE</u>

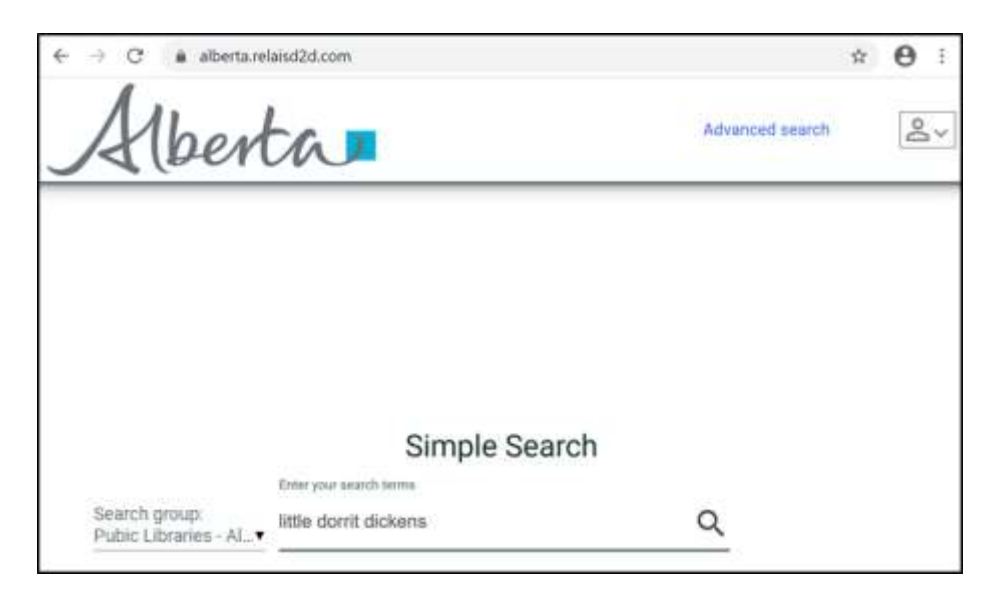

# Spread the words.

The default Search group on the left is Public Libraries – Alberta. To search academic libraries, click the dropdown menu and change the Search group to Academic Libraries – Alberta.

Format is indicated by the icons appearing on the right side of the screen (pink arrow).

| All                                               | perto | Swery Norm "Star" and techn" (soft" and techn" (soft")                                                                           | Tengle search ( Advances Leaved)             |
|---------------------------------------------------|-------|----------------------------------------------------------------------------------------------------|----------------------------------------------|
| Limit result                                      | ts by | Shipping 1: 30 of 31 records                                                                                                    | berty forence - and dama 20 - could per page |
| E mit                                             |       | LINE GUT BY DELEMEN, CHARTE 2008<br>Head by I. N. ALBERT, TRAATHCONALCOUNTY, EDMONTON                                            | -40                                          |
| D 2010                                            |       | Liffin UserR , invicted by Adam Invite. Joint 2009<br>Head Ap Limans, AND, Control or, AND T, TANK, VELL, 2019                   | 6                                            |
| 0.00                                              |       | LESS Dent by Dickens, Charles 2009<br>Held by : ST, ALBERT, STRATHCORR, ODUNTY, SEMONTON                                         | -49                                          |
| 1000                                              |       | Little Duvit by Dickens, Charles 1998<br>Held by: TRAC, CAUSARY                                                                  | ( <u>e</u>                                   |
| 0 100                                             |       | LITIP Durit by Scheek, Churlet 2003<br>Held by LiteRefitance, Eseconomi                                                          | R                                            |
| Chief                                             | Apple | Liftin Devel by Decembra 2008<br>Held by 1 Skewtowall, Edwardstow                                                                | 1.                                           |
| FORMAT                                            |       | L Min Church by Turburg Ministellium, Mary 2018<br>Held by : Christoper, Jacob, Traco                                            | æ                                            |
| C) Host<br>C) Host<br>C) Host<br>C) History (Mart | 10-01 | L Mor Carroll by elitoyend, Rosamia 2014<br>Hald By : 754.0, EDMONTON                                                            |                                              |
| D healt (allectron)<br>D recording<br>D visiteo   | 1     | Charles Detyron - 5 Mir by Tomalis, Clausi 2011<br>Held by 1 TRAC CALLbair                                                       | R                                            |
|                                                   |       | L 1996 (humit ) (directed by Deerfolds Walsh, Adam Bindli, Diarmaali Lawincind 2009<br>Held by Limpton, Jack Kaud, 40 Automation |                                              |
| Search by                                         | Apply | Lifes Devid 2004<br>Head by LSTRATH_CONA_COUNTY CEDMONTON                                                                        | ai ai                                        |

Review the results to identify the item that best meets your needs. Search results may be sorted by Relevance, Title (alphabetically) or Publication Date (green arrow).

The number of results listed per page may also be adjusted using the dropdown in the upper right corner of the screen (blue arrow).

Search results may be refined by the Date of Publication, Format, Author and Subject along the left side of the screen (purple arrow).

To view details for each result, click on the Title in blue text (red arrow).

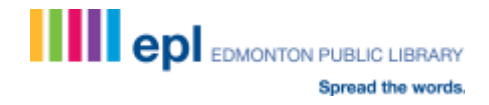

| 1.00                                            |                                                                                                    |                                                   |                                                                                                    | 1.14 |
|-------------------------------------------------|----------------------------------------------------------------------------------------------------|---------------------------------------------------|----------------------------------------------------------------------------------------------------|------|
| Little Donni by D<br>Held by - Th               | Dickers, Charles 2009                                                                                                    |                                                   |                                                                                                    |      |
| Publication<br>62009                            |                                                                                                    |                                                   |                                                                                                    |      |
| Description<br>Tababes to below                 | ogengehissed emberoressen (psige: 847)                                                                                                    |                                                   |                                                                                                    |      |
| Subject(s)<br>Manifulans Pri<br>(England), Dela | tion (Southwirk London, England), Infinitance and succession, Settl, Imprine<br>anti-Enteri                                                                                                    | whent for, Shildren of princhers, Fothers and day | ghters, Romance factors, Londan                                                                                                    |      |
| Series<br>Roman & Noble                         | e starty of eccentral reading                                                                                                    |                                                   |                                                                                                    |      |
| 150N(x)<br>9781A0511040                         | 28 (upfloower)                                                                                                    |                                                   |                                                                                                    |      |
| Physical Descr                                  | niplices                                                                                                    |                                                   |                                                                                                    |      |
| dovi, 1947 pages                                | 10:21 cm                                                                                                    |                                                   |                                                                                                    |      |
|                                                 |                                                                                                    |                                                   |                                                                                                    |      |
| This item is an                                 | anishie within Alberta                                                                                                    |                                                   |                                                                                                    |      |
| money a series of                               | SCARE SHEWARD AND                                                                                                    |                                                   |                                                                                                    |      |
| (24009)                                         | •                                                                                                    |                                                   |                                                                                                    |      |
| Acc 2010-1                                      | ETALESCER ()                                                                                                    |                                                   |                                                                                                    |      |
| CONTRACTOR CONTRACTOR                           | and international and in the second second se |                                                   |                                                                                                    |      |
| Notes (system)                                  | i0                                                                                                    |                                                   |                                                                                                    |      |
| Request -                                       |                                                                                                    |                                                   |                                                                                                    |      |
| T-Hide Holdin                                   | Mgs 1                                                                                                    |                                                   |                                                                                                    |      |
| 6                                               | termine -                                                                                                    | Collinator                                        | And Male                                                                                                    |      |
| Source                                          | Locatori                                                                                                    | Call Number                                       | And a state of the state of the |      |
| 76.4.5                                          | Manney Poor Langy Preson Adult                                                                                                    | 1 D40 - D904                                      | 114 21 24 21 24                                                                                                    |      |

The availability of the item is stated after the bibliographic description (green arrow).

#### Step 3: To Place a Request

First, select your pickup location (purple arrow) and then click the Request link (yellow arrow).

You'll be prompted to enter your EPL barcode and PIN as follows:

| Disease autor your horeads to los into the Albert |
|---------------------------------------------------|
| resource sharing system.                          |
| Institution: Edmonton Public Library              |
|                                                   |
|                                                   |
| Login                                             |
| Einer jour turmide                                |
|                                                   |
| Enter your PIN                                    |
|                                                   |
| Login                                             |

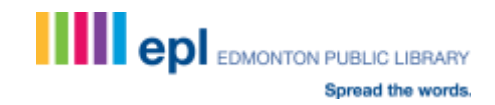

Once your request is successfully submitted, a confirmation message will appear:

| Little South by Dr                               | clients, Churles, 2009                                                                   |                                                       |                                  | B |
|--------------------------------------------------|------------------------------------------------------------------------------------------|-------------------------------------------------------|----------------------------------|---|
| Hold by ; THAD                                   |                                                                                          |                                                       |                                  |   |
| Publication<br>scope                             |                                                                                          |                                                       |                                  |   |
| Description<br>Includes bibling                  | uphical references (page 847)                                                            |                                                       |                                  |   |
| Subject(s)<br>Marchalass Pra<br>(England), Didao | ori (Southewark, London, Kingland); interitorize and auccession, Debt. Im<br>His fiction | prisonment for; Children of prisonens; Fathens and da | ughteni; Romense furtion; London |   |
| Series<br>Eores & Nesilo                         | Library of essential reading                                                             |                                                       |                                  |   |
| <b>ISBN(K)</b><br>9789825116825                  | (softcover)                                                                              |                                                       |                                  |   |
| Physical Description<br>book<br>stret, 847 pages | Mon<br>21 Gm                                                                             |                                                       |                                  |   |
| Your request ha                                  | a been submitted. Request Number: SPL-10000176                                           |                                                       |                                  |   |
| - Uticle Holding                                 | 1                                                                                        |                                                       |                                  |   |
| Source                                           | Location                                                                                 | Call Number                                           | Availability                     |   |
| HELS                                             | Wennville Public Library Piction - Adult                                                 | F DIC (Besk                                           | Reportation                      |   |

If you already have five active requests, the following message will appear:

| Little Dorrit by Dickens, Charles 2009                                            |                                                                                                    |
|-----------------------------------------------------------------------------------|----------------------------------------------------------------------------------------------------|
| Held by : TRAC                                                                    |                                                                                                    |
| Publication<br>©2009                                                              |                                                                                                    |
| Description<br>Includes bibliographical references (pag                           | ye 847)                                                                                                    |
| Subject(s)<br>Marshalsea Prison (Southwark, London<br>(England); Didactic fiction | England); Inheritance and succession; Debt, Imprisonment for; Children of prisoners; Fathers and daughters; Romance fiction; Lond |
| Series<br>Barnes & Noble Library of essential read                                | Ing                                                                                                    |
| ISBN(s)<br>9781435116429 (softcover)                                              |                                                                                                    |
| Physical Description<br>book<br>xxvi, 847 pages; 21 cm                            |                                                                                                    |
| This item is available within Alberta                                             |                                                                                                    |
| The current request cannot be submitte                                            | d at this time as the limit for the number of active requests currently associated with your account has been reached.            |
| Select a pickup formation /                                                       |                                                                                                    |
| Enterprise Siguare (Downtown) •                                                   |                                                                                                    |
| Volumes needed (optional)                                                         |                                                                                                    |
| Notes (optional)                                                                  |                                                                                                    |
| Request                                                                           |                                                                                                    |

You will be unable to submit additional requests until one of your existing active requests has been completed or cancelled.

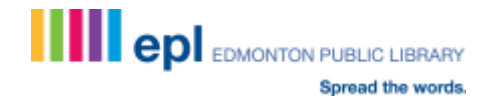

#### **Step 4: Monitoring Your Requests**

Access your account through the icon in the upper right corner of the Alberta Relais screen.

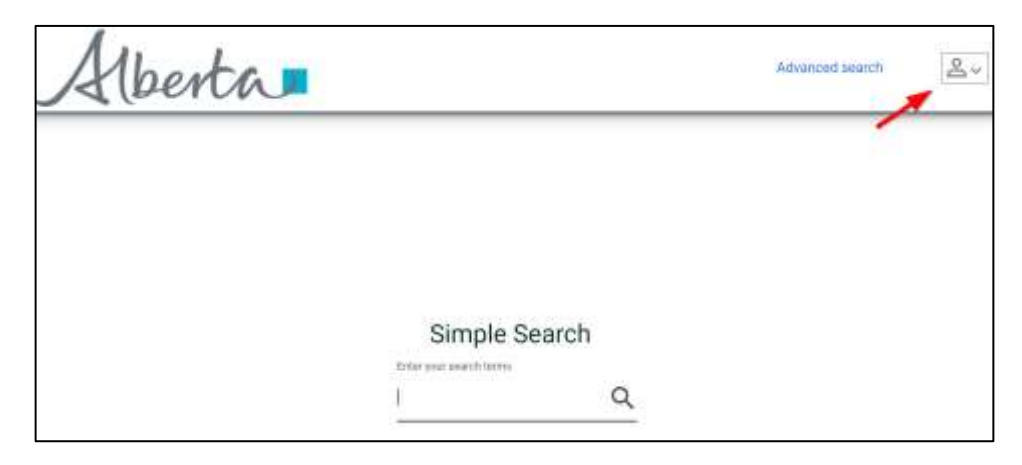

Enter your EPL barcode and PIN. After doing so, you'll see the option to access the My Account feature.

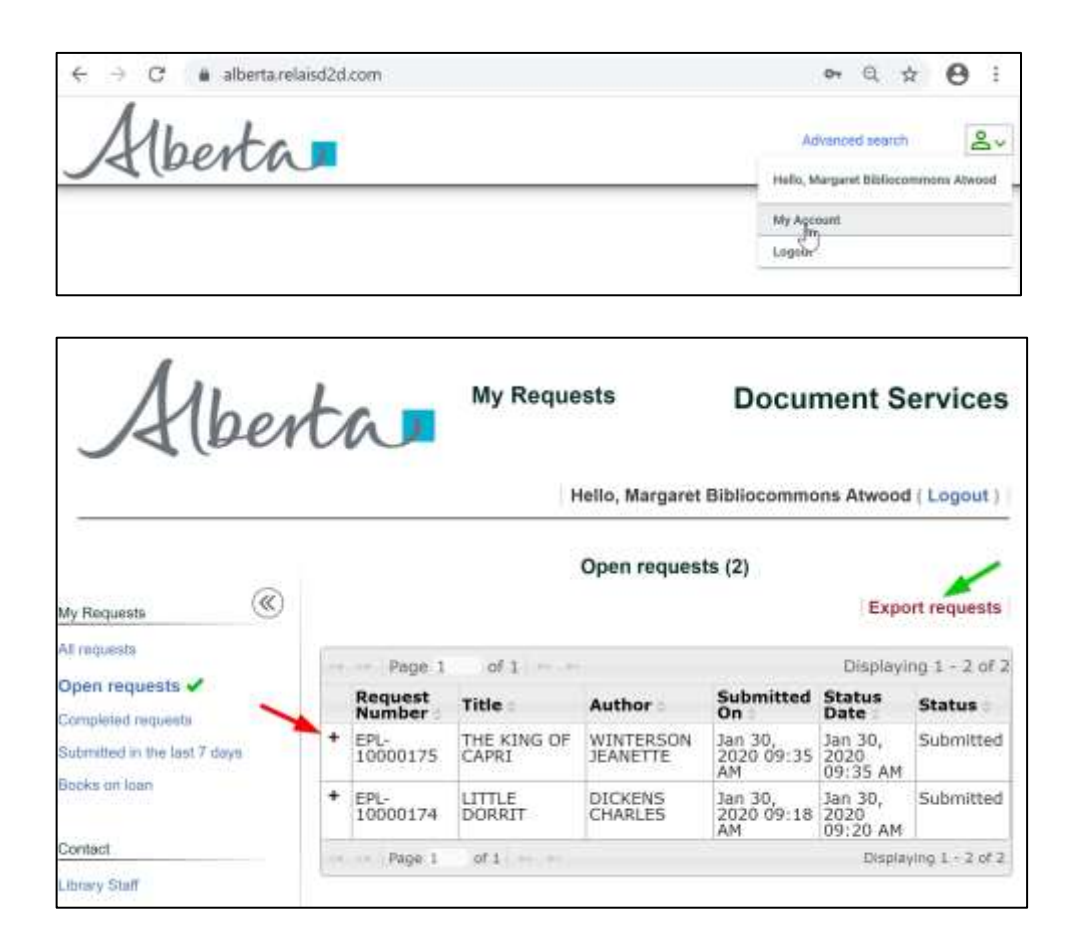

To see the details of any request, click on the Plus sign (red arrow). You may also export your list of requests into a .csv file by clicking on the Export link to the right just above the table (green arrow).

| select which fields to include | e in the file o | f requests to export: |   |   |
|--------------------------------|-----------------|-----------------------|---|---|
| dditional fields:              |                 | Fields in the file:   |   |   |
| Subtitle                       |                 | Request Number        |   |   |
| National Bibliography          |                 | Title                 |   |   |
| National Bibliography          |                 | Author                |   |   |
| Number                         |                 | Publisher             |   |   |
| System                         |                 | Place                 |   |   |
| System Number                  | 1000            | Date                  |   |   |
| ISMN                           | C Second        | Edition               |   | - |
| Additional Numbers             | +               | Volume                | _ |   |
| Service Type                   |                 | Issue                 |   |   |
| Publication Type               |                 | Title of article      |   |   |
| Requester Info                 |                 | Author of article     |   |   |
|                                |                 | Series title          |   |   |
|                                |                 | Pages                 |   |   |
|                                |                 | Call Number           | * |   |

The Export to csv file screen allows you to specify the required fields for export along with their order.

If you wish to cancel an existing request, click on the Plus sign (red arrow) to view the details.

|                                 |                                                                                | Op         | en requests (1)         |                        |                       |
|---------------------------------|--------------------------------------------------------------------------------|------------|-------------------------|------------------------|-----------------------|
|                                 |                                                                                |            |                         |                        | Export requests       |
| THE PART OF STREET              |                                                                                |            |                         |                        | Deplecting 1 - 1 of 1 |
| anest Humber                    | Title /                                                                        | Author -   | Submitted On            | Status Data            | Statue                |
| * IPL-08114623                  | THE POINT TO MAKE - LOCATING THE LINITS OF SUBJECT REPRESENTATION IN LINEARIES | ILSON HOPE | 2002-02-02-02-04-45-141 | 2023-00-28 12:54:46.99 | Submitted             |
| in a strate of the other second |                                                                                |            |                         |                        | Entryp 1 ( a sta      |

Then click on the Cancel button in the lower right corner below the detailed view (green arrow).

|                                                                                                    |                                                                                                    | Open regu                         | ests (1)               |                        |            |                            |
|----------------------------------------------------------------------------------------------------|----------------------------------------------------------------------------------------------------|-----------------------------------|------------------------|------------------------|------------|----------------------------|
|                                                                                                    |                                                                                                    |                                   |                        |                        |            | Expert requirits           |
| Page 1                                                                                                    |                                                                                                    |                                   |                        |                        |            | Desperating 1 - 1 of 2     |
| Request Hursber                                                                                                    | fèle -                                                                                                    | Authour                           | Submitted On           | Matus Date .           | Situates - |                            |
| - PP1/10814033                                                                                                    | The summer to have a constraint the second second s | ID OLSON HOPE                     | 2020-10-26 12:54:46.74 | 2020-10-06 12:05:40 9H | Survey and |                            |
| Title Hei<br>Anthre (15)<br>1968) Hei<br>Owne 200<br>Publisher Kirr<br>Bidrenthal Ori 200<br>Bidren Tutle 200<br>Bidren Tutle 200<br>Bidren Tutle 200<br>Bidren Tutle 200 | ADVIGE TO NAME - LOCATING THE LIMITS OF S<br>ON HORE /<br>2007/MAL /<br>3)<br>Mr Academic Publishes<br>F13-08 LID:14-44 MA<br>F13-08 LID:14-44 MA<br>F13-08 LID:14-44 MA<br>F1000                                                                                                    | ALLECT REPRESENTATION IN LIBRARIE | **                     |                        |            | 4                          |
| Concernance with the second                                                                                                    |                                                                                                    |                                   |                        |                        |            | (Instruction 1 - 1 - 1 - 1 |

Then click on Submit to cancel (pink arrow).

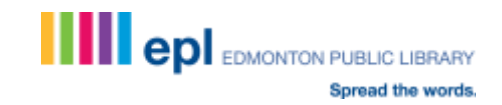

Use the browser refresh button ( $^{\mathbb{C}}$ ) and Open requests will reveal an updated Status of Cancelled after a few moments.

| M. Regards                   | * |                |                                                                                                    | Openi       | nequeeds (1)           |                        |         |                    |
|------------------------------|---|----------------|----------------------------------------------------------------------------------------------------|-------------|------------------------|------------------------|---------|--------------------|
| it must                      |   |                |                                                                                                    |             |                        |                        |         | Departmented       |
| Open requests +*             |   | mail           |                                                                                                    |             |                        |                        |         | Endering St. 1. Ma |
| Sorpordingam                 |   | Benard Sunder  | 184                                                                                                    | Addres      | Subalited (In          | IBMINE DWDe            | Same .  |                    |
| Submitted by Persons 1 days. |   | * DR, U014(01) | DESTRICTION DE LOS DE LOS DE L | (ULION HONE | 2010-10-01-12-01-08-09 | 2006-08-08-02-22-40-09 | Denoted |                    |
|                              |   |                |                                                                                                    |             |                        |                        |         | (Industry)(-)(#)   |

#### **Step 5: Other Options**

To perform an Advanced Search, click the link in the upper right corner of the screen.

| Alberta                                      |                          |   | Advanced search | 8× |
|----------------------------------------------|--------------------------|---|-----------------|----|
|                                              |                          |   |                 |    |
|                                              |                          |   |                 |    |
|                                              | Simple Search            |   |                 |    |
| Search group<br>Public Libraries - Alberta + | After your search tests; | ۹ |                 |    |

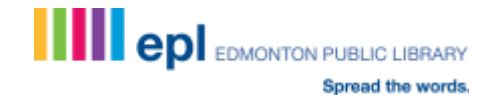

| Alb | erta                                         |                 |            | Simple search  | <mark>0</mark> ~ |
|-----|----------------------------------------------|-----------------|------------|----------------|------------------|
|     | Search group<br>Public Libraries - Alberta - | Advanced Search |            |                |                  |
|     | Keywords Anywhere                            |                 | ALL        | (1 <b>.</b> .) |                  |
|     | Title                                        | king of cap/i   | PHRASE     | -              |                  |
|     | Author                                       | • wintersord    | ALL        |                |                  |
|     | flubject                                     |                 | ALL        | •              |                  |
|     | ISBN                                         |                 |            |                |                  |
|     | ISSN                                         |                 |            |                |                  |
|     | Add a row                                    |                 | Clear Sear | ch             |                  |

In addition to searching by the specified fields, Boolean functionality is available through the right side dropdowns (red arrow).

| he King of Capri by Winterson, Jeanette 2003                                                                                                    | B |
|----------------------------------------------------------------------------------------------------|---|
| teld by : SHORTGRASS, STRATHCONA_COUNTY, WOOD_BUFFALO                                                                                                    |   |
| Publication<br>Bioomsbury Children's Book; London, Eng; 2003<br>Bioomsbury Children's; London; c2003<br>Bioomsbury Children's Book; New York; 2003                                                               |   |
| Edition<br>1st U.S. ed                                                                                                    |   |
| Description<br>The greedy and self-centered king of Capri has a reversal of fortune when the wind blows<br>all of his precious things into the backyard of a kind and generous Naples washerwoman,<br>Mrs. Jewel |   |
| Subject(s)<br>Fairy tales; Kings, queens, rulers, etc; Greed; Italy; Kings and rulers; Folklore                                                                                                    |   |
| ISBN(s)<br>0747555184; 1582348308 (alk. paper)                                                                                                    |   |
| Physical Description<br>book<br>[28] pages; 30 cm<br>1 v. (unpaged)<br>1 v. (unpaged); 30 cm                                                                                                    |   |
| This item is available within Alberta                                                                                                    |   |
| Beleet a pickup locabon                                                                                                    |   |
| (None) Y                                                                                                    |   |
| Volumes needed<br>(optional)                                                                                                    |   |
| Notes (optional)                                                                                                    |   |
| Request                                                                                                    |   |

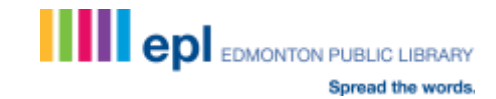

If the item you require comes in multiple parts, specify the desired volumes at the time of placing your request, e.g.

| The decline and fail of the Roman Empire by Gibbon, Edward 1960<br>Held by : CHINOOK_ARCH, SHORTGRASS, TRAC                                                  |  |
|----------------------------------------------------------------------------------------------------|--|
| Publication<br>Chatte and Windus; London; 1960<br>The Modern Library; New York; [1960]<br>Harcourt, Brace; New York; 1960<br>Harcourt Brace; New York; 1960  |  |
| Description<br>The original work was first published under title: The history of the decline and fall of the<br>Roman Empire. "Bibliographical note": p. 904 |  |
| Subject(s)<br>Rome: Byzantine Empire; Rome (Italy)                                                                                                    |  |
| ISBN(s)<br>9781599209142                                                                                                    |  |
| Physical Description<br>book<br>xvii, 924 p., 22 cm<br>2 volumes<br>xvii, 924 p<br>924 p, 23 cm                                                              |  |
| This item is available within Alberta                                                                                                    |  |
| Select a pickup location<br>Capitano                                                                                                    |  |
| Volumes needed<br>(actional)<br>Volumes 1 & 2                                                                                                    |  |
| Notes (optional)                                                                                                    |  |
| Request                                                                                                    |  |

You may also enter Notes to assist in obtaining your request (red arrow).

#### **Step 6: Beyond Alberta Public Libraries**

If you are unable to locate the desired material through Alberta's public libraries, try searching the catalogues of Alberta academic libraries through Relais.

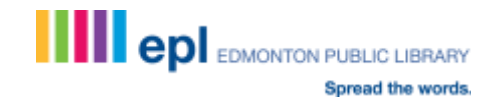

Click the dropdown menu on the left to change the Search group to Academic Libraries – Alberta on the Simple or Advanced Search page.

| Simple Search                                           |   |
|---------------------------------------------------------|---|
| Search group: Enter your search terms<br>Public Librari | Q |
| Public Libraries - Alberta                              |   |
| Academic Libraries - Alberta                            |   |

|                  | Enter your peace?    | Tanrow |
|------------------|----------------------|--------|
| Search group     | 27.770 & 107.7777.77 |        |
| Public Libraries | Alberta Ing          |        |
| Public Libraria  | Alberta              |        |
| 1 Galle Carl and |                      | ALL    |
| Acadomic Libe    | the hilling          |        |
| Academic Link    | ales - Alber         | Phile  |
| A. CONTRACTOR    | - H                  | ALL    |
| 2012/07          |                      |        |
| Subject          | •                    | ALL    |
|                  |                      |        |
| ISBN             | •                    |        |
| ISSN             | 4                    |        |
| 10014            |                      |        |

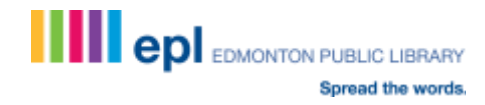

Enter your search terms and click Search:

| Search group:<br>Academic Libraries | Enter your search terms |      |   |
|-------------------------------------|-------------------------|------|---|
| Keywords Anywhere                   |                         | ALL  |   |
| Title                               | power to name           | ALL  |   |
| Author                              | olson, hope a           | ALL  |   |
| Subject                             |                         | ALL, |   |
| ISBN                                | =                       |      |   |
| ISSN                                |                         |      |   |
|                                     |                         |      | 1 |

Review the results to identify the item that best meets your needs. Search results may be sorted by Relevance, Title (alphabetically) or Publication Date (green arrow).

The number of results listed per page may also be adjusted using the dropdown in the upper right corner of the screen (blue arrow).

Search results may be refined by the Date of Publication, Format, Author and Subject along the left side of the screen (purple arrow).

| Limit results                 | by    |                                                                                                    |                       |
|-------------------------------|-------|----------------------------------------------------------------------------------------------------|-----------------------|
| DATE                          |       | Showing 1 - 2 of 2 records Sort by Relevance 💌 and show                                                                    | 20 • results per page |
| 2003                          |       | The power to name - locating the limits of subject representation in libraries by Olson, Hope A 2002 -<br>Held by : NECS - |                       |
| Clear                         | Apply | The second second second second second second second second second second second second second second second se            | -0                    |
| FORMAT                        |       | Held by I NEOS.                                                                                                    |                       |
| 🖸 book<br>🖸 book (electronic) |       |                                                                                                    |                       |
| Clear                         | Apply |                                                                                                    |                       |
| Search by                     |       |                                                                                                    |                       |
| AUTIOR                        |       |                                                                                                    |                       |

To view details for each result, click on the Title in blue text (red arrow).

The availability of the item is stated at the bottom of the detailed description (green arrow). Even if the item is not requestable at the Alberta library listed, EPL staff can search for another possible lender.

To submit a request, first, select your pickup location (purple arrow) and then click the Submit Request link (yellow arrow).

| Limit results                          | ьу    |                                              |                       |                                        |                             |           |                                 |                                            |     |
|----------------------------------------|-------|----------------------------------------------|-----------------------|----------------------------------------|-----------------------------|-----------|---------------------------------|--------------------------------------------|-----|
| DATE                                   |       | Showing 1 - 2 of .                           | 2 records             |                                        | Sort by R                   | lelevance | <ul> <li>and show 20</li> </ul> | <ul> <li>results per particular</li> </ul> | pe. |
| C) 2003                                |       | The power to our<br>Held by : NEOS           | me - locating the lan | nts of subject representation in libro | aries by Olson, Hope A 2002 |           |                                 | E                                          | ţ   |
| Clear                                  | Apply | Publication<br>Kluwer Academi                | ic Publishers, Dordn  | echt (The Netherlands); c2002          |                             |           |                                 | -                                          |     |
| FORMAT                                 |       | Subject(s)<br>Subject heading                | s, Subject catalogin  | a                                      |                             |           |                                 |                                            |     |
| D book                                 |       | ISBN(s)<br>1402007760                        |                       |                                        |                             |           |                                 |                                            |     |
| Clear                                  | Apply | Physical Descrip<br>book<br>x, 261 p ; 25 cm | ption                 |                                        |                             |           |                                 |                                            |     |
| Search by                              |       | Have your librar                             | y search for a requ   | istable copy.                          |                             |           |                                 |                                            |     |
| AUTHOR                                 |       | Select a pickup lo<br>(None)                 | cation .              | -                                      |                             |           |                                 |                                            |     |
| Olison, Hope A.                        |       | Volumes needes                               | f (optional)          |                                        |                             |           |                                 |                                            |     |
| SUBJECT                                |       | Notes (optional)                             |                       |                                        |                             |           |                                 |                                            |     |
| Subject cataloging<br>Bubject headings |       | Submit reques                                | a                     |                                        |                             |           |                                 |                                            |     |
| LIBRARY                                |       | I - Hide Holding                             | 1 eg                  |                                        |                             |           |                                 |                                            |     |
|                                        |       | Source                                       | Location              | Call Number                            | Availability                | 1         |                                 |                                            |     |
| NEOS                                   |       | NEOS                                         | UAEDUC                | Z 695 047 2002                         | Not Requestable             | -         |                                 |                                            |     |

You'll be prompted to enter your EPL barcode and PIN as follows:

| Please enter your t<br>resourc | barcode to log into the Alberta<br>ce sharing system. |
|--------------------------------|-------------------------------------------------------|
| Institution: E                 | idmonton Public Library                               |
| Errow your taxoodw             | Login                                                 |
| Enter your PIN                 |                                                       |
|                                | 1.000                                                 |

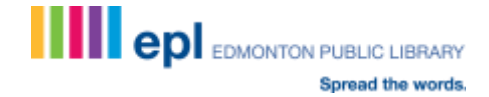

Once your request is successfully submitted, a confirmation message will appear:

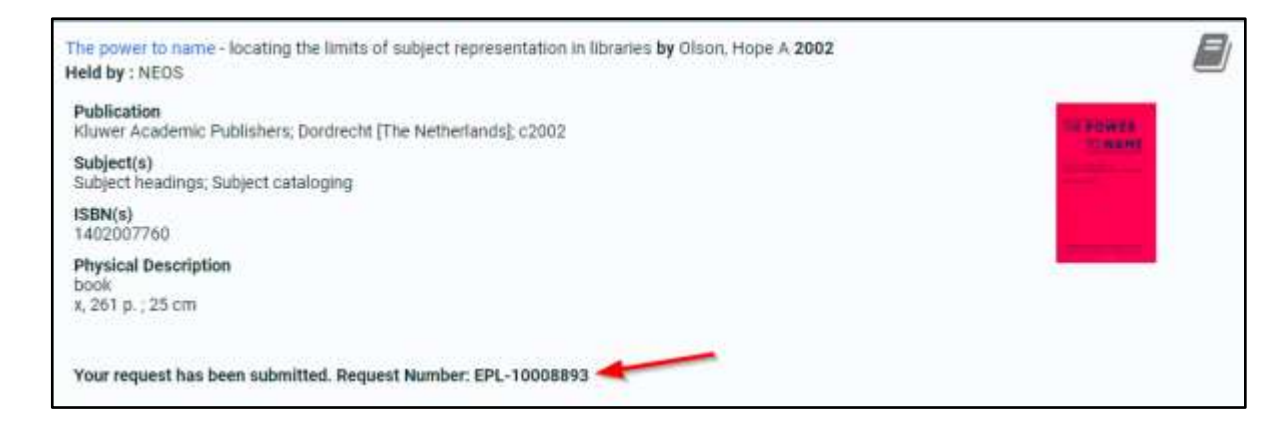

# Step 7: ILL Webform

If searches of Alberta library catalogues are unsuccessful, complete the ILL webform at <u>https://www.epl.ca/interlibrary-loans/request-form/</u>. We'll do our best to find the item you want.

# **Step 8: ILL Questions?**

Should you have any questions about using Relais or the status of your requests, please don't hesitate to contact EPL's ILL team at <u>ill@epl.ca</u> or 780-496-7027.

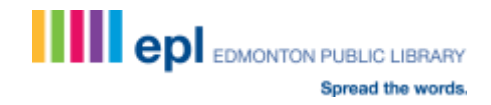